## 振込・振替先の削除

#### 1. メニュー操作

メニューの[振込・振替]をクリックし、表示された項目内の[振込・振替先の削除]を クリックしてください。

| 朝 日 新 聞 信 用 組 合<br>インターネットバンキング | ಸ್ಥೆ ನಿರ್ದೇಶ ನಿರ್ದೇಶ ನಿರ್ದೇಶ ನಿರ್ದೇಶ ನಿರ್ದೇಶ ನಿರ್ದೇಶ ನಿರ್ದೇಶ ನಿರ್ದೇಶ ನಿರ್ದೇಶ ನಿರ್ದೇಶ ನಿರ್ದೇಶ ನಿರ್ದೇಶ ನಿರ್ದೇಶ ನ<br>ಶಿಕ್ಷ ನಿರ್ದೇಶ ನಿರ್ದೇಶ ನಿರ್ದೇಶ ನಿರ್ದೇಶ ನಿರ್ದೇಶ ನಿರ್ದೇಶ ನಿರ್ದೇಶ ನಿರ್ದೇಶ ನಿರ್ದೇಶ ನಿರ್ದೇಶ ನಿರ್ದೇಶ ನಿರ್ದೇಶ ನಿರ್ದೇಶ ನಿ |                                    | ウト |
|---------------------------------|----------------------------------------------------------------------------------------------------|------------------------------------|----|
| 合ホーム 口座情報 振込・振替 ご利用サ            | ービス<br>'リックします。                                                                                                    |                                    |    |
| 振込・振替<br>振込・振替先の削除              |                                                                                                    | お客様の指定する金融機関への振込・振替等がご利用にな<br>れます。 |    |
| 振込·振替の照会·取消<br>振込·振替限度額変更       | · · · · · · · · · · · · · · · · · · ·                                                                                                    |                                    |    |
|                                 |                                                                                                    |                                    |    |
|                                 |                                                                                                    |                                    | ×  |

### 2. 削除口座の選択

登録済み振込口座欄から削除する口座を選択後[削除する]ボタンをクリックし、 「3. 振込先削除の確定」へ進みます。

| ┃振込先一覧(一覧表示)                                                                        |  |  |  |  |  |  |  |
|-------------------------------------------------------------------------------------|--|--|--|--|--|--|--|
| <ul> <li>振込先の削除を行う場合は、削除する振込先を選択して「削除する」ボタンを押して下さい。</li> </ul>                      |  |  |  |  |  |  |  |
| ┃登録済みの振込口座                                                                          |  |  |  |  |  |  |  |
| (全10件) 並べ替え:  受取人名   登録日   最終振込日▼                                                   |  |  |  |  |  |  |  |
| 受取人名 アンサークロウ<br>デーク銀行 泉岳寺支店 普通預金 0100051<br>登録日 2009年09月01日<br>最終振込日 2012年02月01日    |  |  |  |  |  |  |  |
| 受取人名 アンサー ジュウベエ<br>データ銀行 泉岳寺支店 普通預金 0100061<br>登録日 1999年12月31日<br>最終振込日 2000年01月04日 |  |  |  |  |  |  |  |
| 前ページ 1 次ペークリックします。                                                                  |  |  |  |  |  |  |  |
| ⑦ 要確認:口座確認ができていません。口座情報が変更されていないかご確認下さい。                                            |  |  |  |  |  |  |  |
| トップページへ                                                                             |  |  |  |  |  |  |  |

# 振込・振替先の削除

### 3. 振込先削除の確定

削除内容をご確認のうえ、よろしければ、パスワード入力欄に確認用パスワードを 入力して、[削除を確定する]ボタンをクリックし、「4.振込先削除の完了」へ 進みます。

| ┃振込先削除(削除内容確認)<br>削除内容を確認のうえ、パスワードを入力して下さい。                                      |                                   |  |  |  |  |
|----------------------------------------------------------------------------------|-----------------------------------|--|--|--|--|
| 振込先口座情報                                                                          |                                   |  |  |  |  |
| 受取人名 アンサータロウ<br>データ銀行 泉岳寺支店 普通預金 0100001<br>登録日 2010年04月01日<br>最終振込日 2012年02月01日 |                                   |  |  |  |  |
| 受取人名 アンサー サブロウ<br>○○銀行 三田支店 普通預金 0100003<br>登録日 2010年02月01日<br>最終振込日 2012年02月01日 |                                   |  |  |  |  |
| 確認用パスワードの入力     確認用パスワードを入力します。       【必須】確認用パスワード     人力します。                    |                                   |  |  |  |  |
| 削除を中止する 削除を確定する                                                                  |                                   |  |  |  |  |
| 戻る                                                                               | 確認用パスワードを入力後、こちらの<br>ボタンをクリックします。 |  |  |  |  |

### 4. 振込先削除の完了

削除内容をご確認ください。

|  | ┃振込先削除(削除完了)<br>振込先口座情報の削除を受付けました。ありがとうございました。                          |     |          |  |  |  |
|--|-------------------------------------------------------------------------|-----|----------|--|--|--|
|  | 振込先口座情報                                                                 |     |          |  |  |  |
|  | 受取人名 アンサー クロウ<br>データ網行 泉岳寺支店 普)<br>登録日 2010年04月01日<br>景終振込日 2012年02月01日 | 通预金 | 0100001  |  |  |  |
|  | 受取人名 アンサー サプロウ<br>〇〇銀行 三田支店 普通<br>登録日 2010年02月01日<br>最終振込日 2012年02月01日  | 靈預金 | 0100003  |  |  |  |
|  |                                                                         |     | 振込先一覧画面へ |  |  |  |